| 索赔管理    |   |
|---------|---|
| 1. 新增索赔 | 1 |
| 2. 申请阶段 | 2 |
| 3. 审核阶段 |   |

目录

## 索赔管理

## 1.新增索赔

|                                                                    |                               |               |        |            |              |      | 家賠買   | 埋    |       |      |      |       |           |      | ×        |
|--------------------------------------------------------------------|-------------------------------|---------------|--------|------------|--------------|------|-------|------|-------|------|------|-------|-----------|------|----------|
| 新増                                                                 | 编辑 删除                         | 索赔 >          | 中请 ->  | - # ->     | <u>_</u> ₩ → | 业主   |       |      |       |      |      |       |           |      |          |
| â                                                                  | 2 点击:                         | ▲ 1、j<br>行增按钮 | 选择审核流程 |            |              |      |       |      |       |      |      |       |           |      |          |
|                                                                    | -( ////                       | - Harver      | 申请     |            | ł            | k作   | 金額    |      |       | 軍核   |      | 增减金额  |           | 10   | 作        |
|                                                                    | 索赔单号                          | 中报日期          | 索照内容   | 理由简述       | 编辑           | 解锁   | 预算金额  | 审核金额 | 一审意见  | 二审意见 | 业主意见 | 增加或减: | 少金额(+/-)元 | 流程查看 | 资料查看     |
| 1                                                                  | 001                           | 2023-07-24    | 素語     | <b>杰</b> 田 | 1            |      | 0     | 0    |       |      |      |       | 0         | 26   | 26<br>26 |
| (1)<br>(1)<br>(1)<br>(1)<br>(1)<br>(1)<br>(1)<br>(1)<br>(1)<br>(1) | 1<br>0.8<br>0.6<br>0.4<br>0.2 | 审核进           | 壁对比    |            | 1            |      | 索赔数量对 | Η    |       |      | 1    |       | 索赔费用汇总对比  |      |          |
|                                                                    | 0 申请总                         | 数 通过一审        | 通过二审   | 业主批准       | 0            | 索赔总数 | 费用    | 当加项  | 费用减少项 |      | 0    | 总费用   | 岩加费用      |      | 节省费用     |

操作:选择审核流程-->点击新增按钮

|          |      |      |        |       |              | 索赔管理     |         |      |      |               |      | ×    |
|----------|------|------|--------|-------|--------------|----------|---------|------|------|---------------|------|------|
| 新增 编辑 图除 | 家庭   | #请 → | - # -> | = ₩ → | 业主           |          |         |      |      |               |      |      |
| 导出       |      |      |        |       |              |          |         |      |      |               |      |      |
|          |      | 中请   |        | 操作    |              | 金額       |         | 軍級   |      | 増減金額          | 14   | HT . |
| 索赔单号     | 申报日期 | 索賠內容 | 理由简述   | 编辑    | 解锁           | 預算金額 审核: | 自該 一审意见 | 二审意见 | 业主意见 | 增加碳减少金额(+/-)元 | 流程查看 | 资料查看 |
|          |      |      |        |       |              |          |         |      |      |               |      |      |
|          |      |      |        |       |              | 新增索赔     | ×       |      |      |               |      |      |
|          |      |      |        | ×#-1  | <b>€</b> 001 |          |         |      |      |               |      |      |
|          |      |      |        | *中报日) | 明 2023-      | 07-24    | E       |      |      |               |      |      |
|          |      |      |        | *内    | 索赔           |          |         |      |      |               |      |      |
|          |      |      |        |       |              |          |         |      |      |               |      |      |
|          |      |      |        |       |              |          | 1       |      |      |               |      |      |
|          |      |      |        | *理由简) | ▲ 索賠         |          |         |      |      |               |      |      |
|          |      |      |        |       |              | 录入数据,    | 保存      |      |      |               |      |      |
|          |      |      |        |       |              | 4        |         | -    |      |               |      |      |
|          |      |      |        |       |              | 确定 取消    |         |      |      |               |      |      |
| 1        | 审核进程 | 对比   |        | 1     |              | 索赔数量对比   |         |      |      | 索赔费用汇总对       | Ε    |      |
|          |      |      |        |       |              |          |         |      |      |               |      |      |
| 10.02    |      |      |        | 100   |              |          |         |      | 4    |               |      |      |

操作: 录入数据-->点击确定按钮即可

## 2.申请阶段

|                                                 |                                                                      | 申请编辑                                           |                                        |  |    |  |  |  |
|-------------------------------------------------|----------------------------------------------------------------------|------------------------------------------------|----------------------------------------|--|----|--|--|--|
| 信息编辑 资料上代 2、可上传相关文件                             |                                                                      |                                                |                                        |  | 返回 |  |  |  |
| <ul> <li>↑</li> <li>1. 点击按钮,进入申请数据编辑</li> </ul> | ⊤現今期: 41局 费月                                                         | 月索赔申请表                                         | 後号: 001                                |  |    |  |  |  |
|                                                 | 施工单位                                                                 | 日期                                             |                                        |  |    |  |  |  |
|                                                 | 致:(发包人全称)<br>根据独工合同条款条的约定,由于的原因<br>准。                                | 登:                                             |                                        |  |    |  |  |  |
|                                                 | ν, τε                                                                |                                                |                                        |  |    |  |  |  |
|                                                 |                                                                      |                                                | 承包人 (章)                                |  |    |  |  |  |
|                                                 |                                                                      | BI                                             | 承包人代表 <u>良</u><br>图 <u>2023年07月24日</u> |  |    |  |  |  |
|                                                 | 一审意见:                                                                | 二审意见:                                          |                                        |  |    |  |  |  |
|                                                 | 你方提出的此项签证申请经复核:                                                      | <ul> <li>此項签证因无计日工单价。</li> <li>一、</li> </ul>   | 金额为(大写)元,(小写                           |  |    |  |  |  |
|                                                 | <ul> <li>不同意此项签证,具体意见见附件</li> <li>同意此项签证,签证金额的计算,由造价工程傅重核</li> </ul> | <ul> <li>此项签证按承包人中标的;</li> <li>元、(小写</li></ul> | 十日工单价计算,金融为(大骂)<br>元)                  |  |    |  |  |  |
|                                                 | 监理工程师<br>日期                                                          |                                                | 造价工程师<br>日期                            |  |    |  |  |  |
|                                                 |                                                                      |                                                |                                        |  |    |  |  |  |

|                                                |                                                                                                    |   | ×    |
|------------------------------------------------|----------------------------------------------------------------------------------------------------|---|------|
| 新编编辑 删除 索结 · · · · · · · · · · · · · · · · · · | 一世         二世         安主           「州設建法長村総合議』         「州設建法長村総合議』         「州設建法長村総合職』                                        |   |      |
|                                                | 信息编辑                                                                                                    | × | ×    |
| 信息编辑 资料上传                                      | 录入数据,然后点击保存                                                                                                    |   | 返回上級 |
|                                                | 致     「州松望信息料技有限公司 V (发包人全称)<br>根据施工会向条款 23     条约约定,由于 其美 原因,我方要求索赔金额(大写)       量拾方元種     (小写)     100000     请予核准。       附录 |   |      |
|                                                | 你方提出的此项签证申请经复核: 不用意此项签证,具件意见见附件 同意此项签证,其任意见见附件                                                                                |   |      |
|                                                | 二审意见                                                                                                    |   |      |
|                                                | 你方提出的此项签证申请经复核:     此项签证股无计日工单价、金额为 (大写)     元、(小写)     元       ① 此项签证股承包人中标的计目工单价计算、金额为 (大写)     元、(小写)     元                |   |      |
|                                                | 审核意见                                                                                                    |   |      |
|                                                | 你方援出的此项签证申请经复核:                                                                                                    |   |      |

操作:点击'信息编辑'按钮-->录入申请数据-->点击保存按钮即可

## 3. 审核阶段

|                |                                                                                                    | 审意见                                          |                                                                                                    | X         |
|----------------|----------------------------------------------------------------------------------------------------|----------------------------------------------|----------------------------------------------------------------------------------------------------|-----------|
| 信息编辑 资料上传      |                                                                                                    |                                              |                                                                                                    | 返回上級      |
| (4896)<br>点击按钮 |                                                                                                    | #意见<br>照申请表<br>日期<br>日期<br>(大军) <u>金融万元室</u> | <u>1023-07-24</u><br>(小写 <u>100000</u> )),<br>赤包人(鹿)<br>赤包人(鹿)                                                | X<br>BR16 |
|                | <ul> <li>●審意见:</li> <li>你方度出的此项至这年确经复称:</li> <li>不同意此项至这,具体意见见附件</li> <li>同意此项至证,其还金额的计算,由操行工程师复联</li> <li>监理工程师&lt;</li> <li>日期&lt;</li> <li>単稿意见:</li> </ul> | 日<br>二审意见:<br>                               | <ol> <li>2023年07月24日</li> <li>金融为(大四) 二元,(小四<br/>计日工単价1月、金融为(大四)<br/>元)</li> <li>油約工程师</li> <li>日期</li> </ol> |           |

| 新増 編編 削除 菜類 >> 単<br>(素)<br>(数連科技) | → 一事 → 二事 → 坐.<br>「州数建信息科技有限 「州数建信息科技有限 「州数建信息科技有限 | 主<br>【科技有限… |            |     |      |
|-----------------------------------|----------------------------------------------------|-------------|------------|-----|------|
|                                   |                                                    | 信息编辑        |            | Х   | ×    |
| 信息编辑 资料上传                         | 存                                                  |             |            |     | 送回上级 |
|                                   | 致: 广州数建信息科技有限公司 > (发包人全称)                          |             |            |     |      |
|                                   | 根据施工合同条款 23 条的约定,由于                                | F 某某 原因,我方  | 要求索赔金额(大写) |     |      |
|                                   | 壹拾万元整 (小写) 100000                                  | ,请予核准。      |            |     |      |
|                                   | 附录                                                 |             |            |     |      |
|                                   | <b>梁相</b>                                          |             |            |     |      |
|                                   |                                                    |             |            |     |      |
|                                   |                                                    |             |            |     |      |
|                                   | -市意见                                               |             |            | (6) |      |
|                                   | 达/全甲核/息儿,然/后保仔即PJ<br>你方提出的此项签证申请经复核:               |             |            |     |      |
|                                   | ○ 不同意此项签证,具体意见见附件                                  |             |            |     |      |
|                                   | ● 同意此项签证,签证金额的计算,由造价工程师复核                          |             |            |     |      |
|                                   |                                                    |             |            |     |      |
|                                   | 二甲意见                                               |             |            | . 1 |      |
|                                   | 你方提出的此项签证申请经复核:                                    |             |            |     |      |
|                                   | ○ 此项签证因无计日王单价, 金额为 (大写)                            |             |            |     |      |
|                                   | ○ 此项签证按承包人中标的计日工单价计算,金额为(大写)                       |             |            |     |      |
|                                   | 軍核意见                                               |             |            |     |      |
|                                   |                                                    |             |            |     |      |
|                                   | 你万提出的此识验业申请经复核:<br>不同意此适等证                         |             |            |     |      |
|                                   |                                                    |             |            |     |      |

操作:点击'信息编辑'按钮-->选择通过/不通过-->点击保存按钮即可